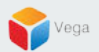

# **RMF – Role Synchronization**

Vega Systems Inc.

03/15/2023 https://www.vega25.com/rmf

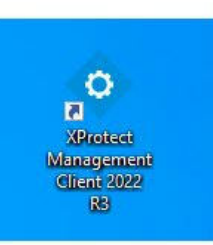

| • | Open<br>Move to OneDrive<br>Run with graphics processor<br>Open file location | > |
|---|-------------------------------------------------------------------------------|---|
| • | Run as administrator                                                          |   |
| S | Share with Skype<br>Troubleshoot compatibility<br>Pin to Start<br>7-Zip       | > |
| • | CRC SHA<br>Scan with Microsoft Defender<br>Pin to taskbar                     | > |
| - | Restore previous versions Send to                                             | > |
|   | Cut<br>Copy<br>Paste                                                          |   |
|   | Create shortcut<br>Delete<br>Rename                                           |   |
| - | Properties                                                                    |   |

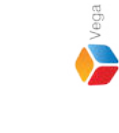

<u>Step 1</u>: Open the Management Client. Note: Run as administrator

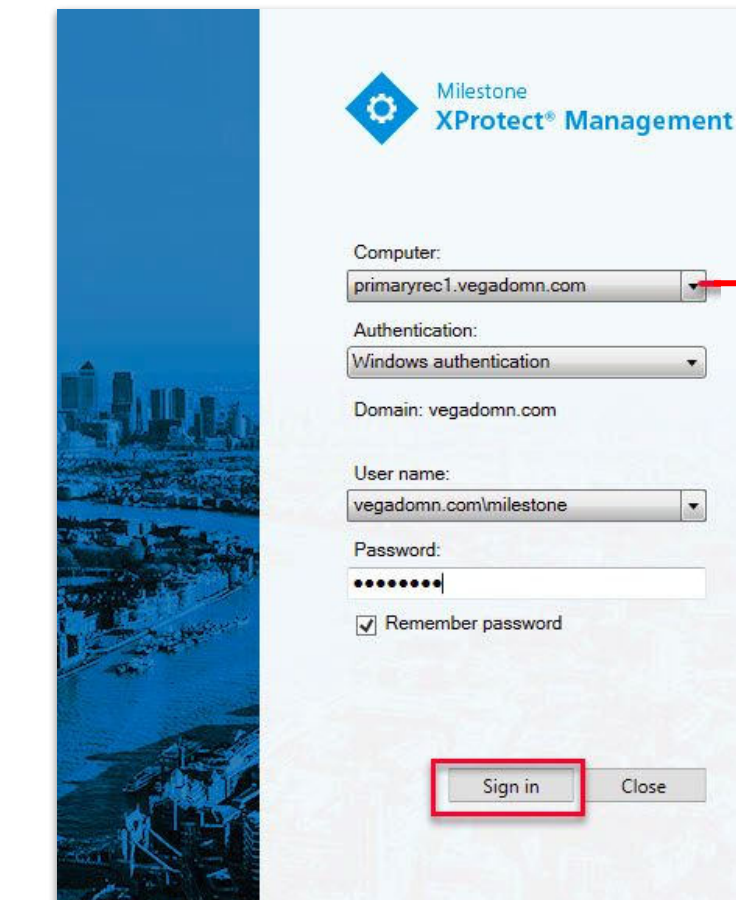

| Computer:               |               |   |   | Management |
|-------------------------|---------------|---|---|------------|
| orimaryrec              | .vegadomn.co  | m |   | Server     |
| Authenticat             | ion:          |   |   |            |
| Vindows a               | uthentication |   | • |            |
| Jser name:<br>vegadomn. | com\milestone | _ | · |            |
| Password:               |               |   | _ |            |
|                         |               |   |   |            |
| Remem                   | ber password  |   |   |            |
|                         |               |   |   |            |

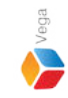

Step 2: Login into the Parent Management Server as a domain user with admin privileges. (Federated Deployments) Login into Management Server as a user with admin privileges (Non-Federated Deployments)

File View Action Maintenance Tools Help

#### 8 9 0 · A

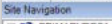

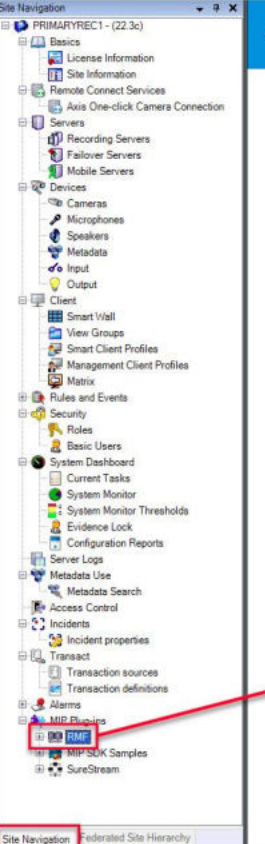

### milestone | XProtect\*

#### RMF

#### Redundancy Management Framework

The Redundancy Management Framework (RMF) seamlessly integrates with Milestone XProtect VMS to assist facilities in maintaining high-security standards while minimizing the impact of potential failures. Some of its key features include:

- 1. Cause Agnostic Failure detection: RMF integrates failure detectors into each Smart Client view window to identify and address issues quickly.
- 2. Rapid mitigation: With near instantaneous live video recovery and automatic playback sourcing, RMF ensures constant access to critical video data.
- 3. Flexible, asymmetric redundancy: RMF offers greater flexibility in redundancy configurations, allowing cameras to be distributed across multiple secondary servers or aggregated into fewer secondary recorders.
- 4. Support for XProtect Federation: RMF provides redundant recording and sourcing capabilities in an XProtect federated architecture, ensuring uninterrupted situational awareness for end users during total site failures.

RMF is a valuable tool for seamlessly and efficiently managing redundant video in various settings, including airports, seaports, data centers, campuses, transportation networks, or cities.

We hope you enjoy our product.

Website - www.vega25.com. Email - support@vega25.com.

#### License Information:

Demo for 15 channels - Expires on 3/31/2023 Used here - 5, Other sites - 8

Version - 5.2.0

MIP Plug-ins

MIP SDK Sar

SureStreap

88

#### -

Ø ×

## Step 3: Select the RMF plugin from Site Navigation $\rightarrow$ MIP Plugins

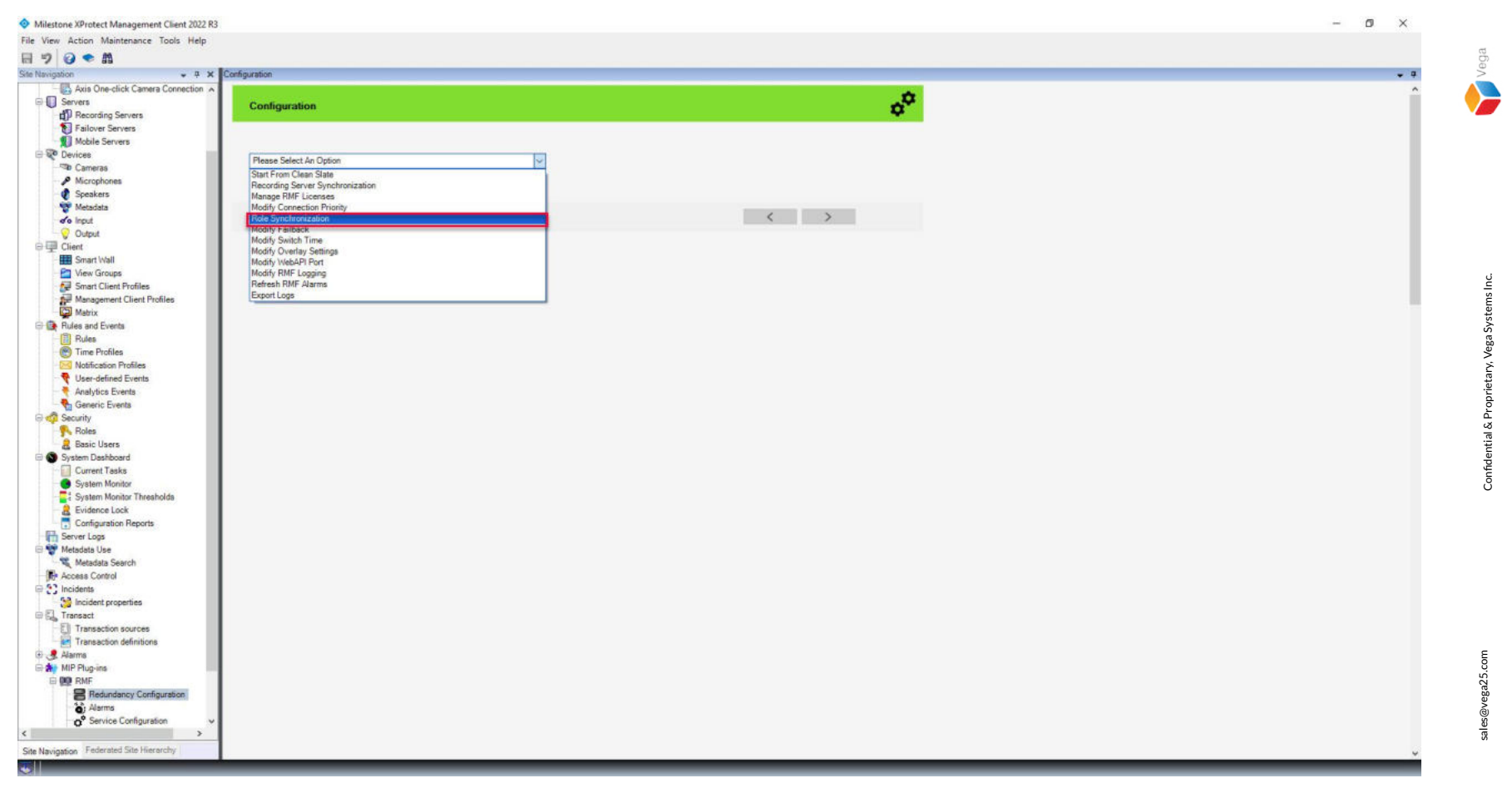

<u>Step 4</u>: Goto Redundancy Configuration. Select Role Synchronization from the list.

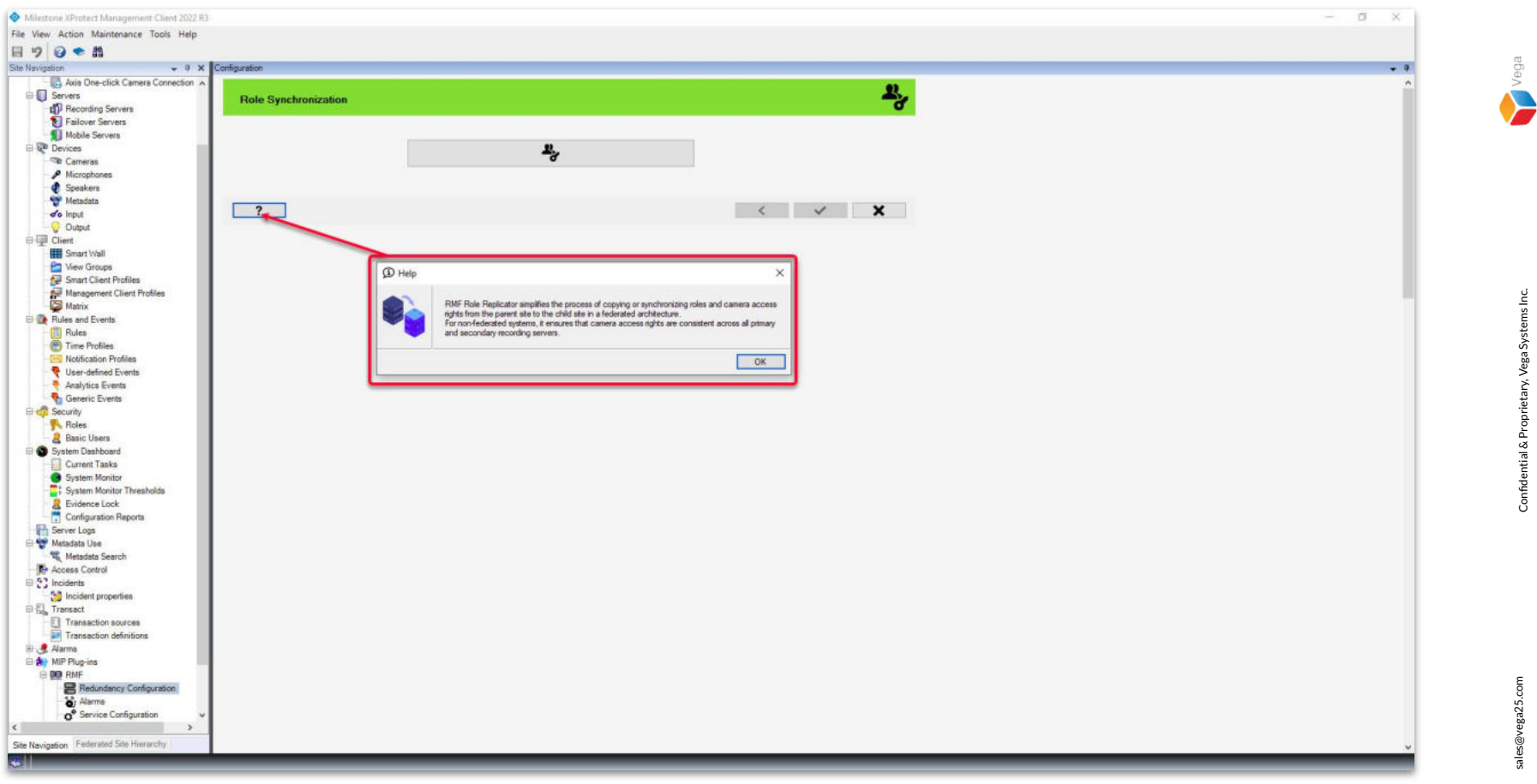

Step 5: The RMF Role Replicator helps to synchronize roles and camera access rights seamlessly from the parent (primary) site to the child (secondary) site. Confidential & Proprietary, Vega Systems Inc.

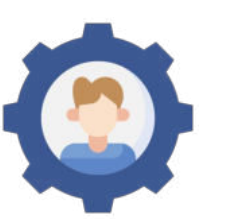

# Refer to <u>Setting up High Availability Roles & Smart Client Views</u> for adding roles to the parent (primary) site and role replication.

7

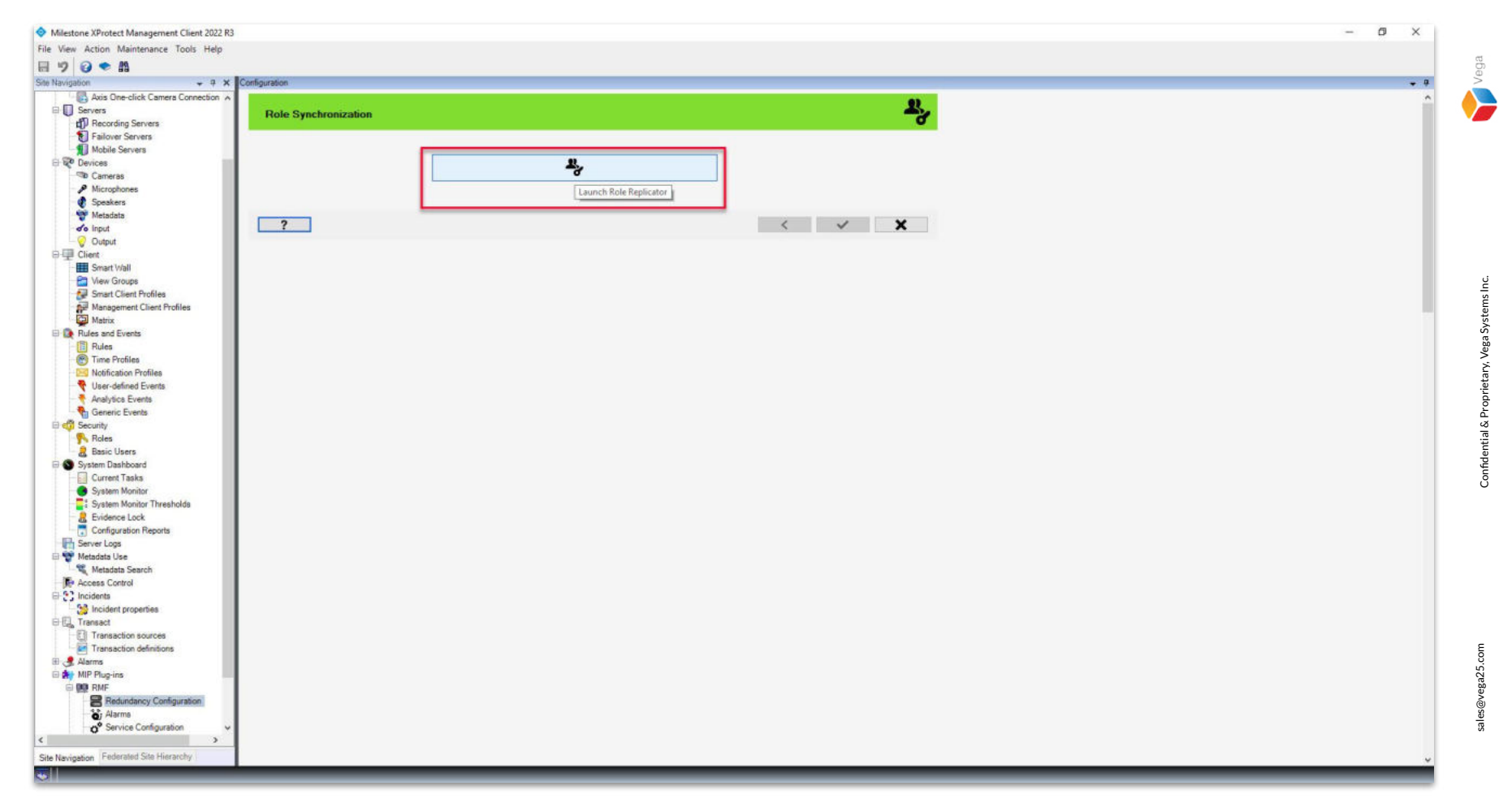

Step 6: Click Launch Role Replicator.

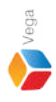

Roles X **Connect to Site Management Server** Management Server address and credentials Server: http://localhost/ Authentication: Windows Authentication Usemame: vegadomn.com/milestone **Domain Admin** Password: \*\*\*\*\*\*\* User Note: If you're in an XProtect Federated Setup, please log in to the parent management server. ×

Step 7: Login into the Parent Management Server as a domain user with admin privileges. (Federated Deployments) Login into the Management Server as a user with admin privileges. (Non-Federated Deployments)

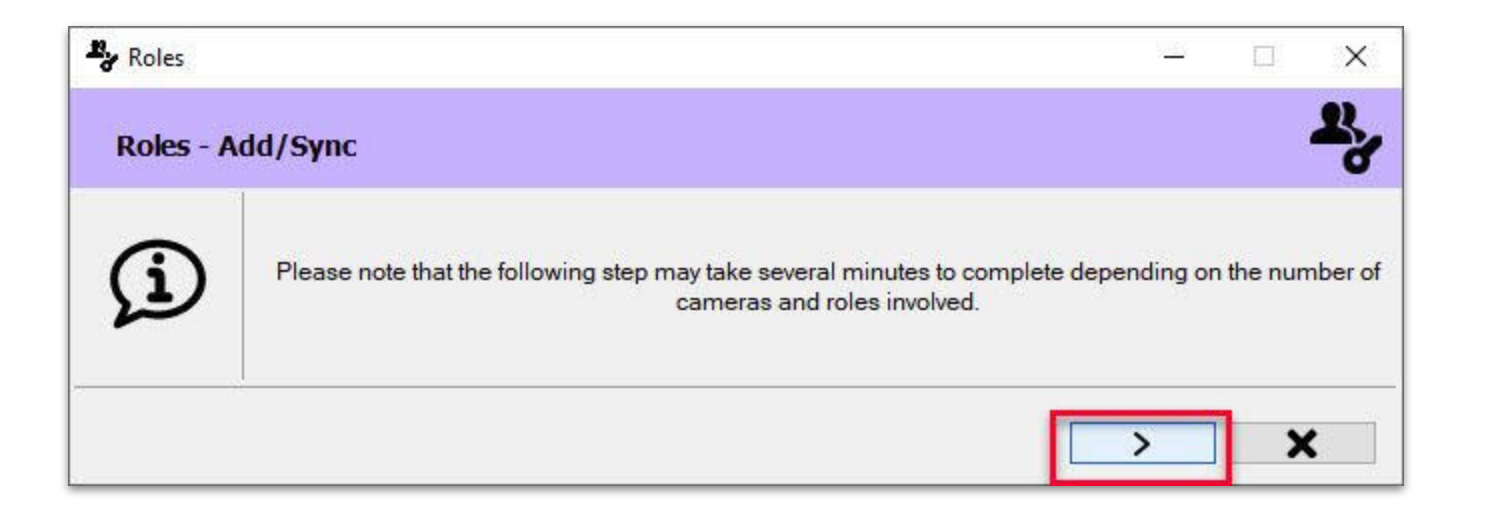

<u>Step 8</u>: The process may take several minutes based on the number of cameras and roles. Click **Next**.

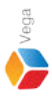

| By Roles                                                                                                    |                                  |    |
|----------------------------------------------------------------------------------------------------|----------------------------------|----|
| Roles - Add/Sync                                                                                                    |                                  |    |
| RMF Cameras                                                                                                    | Status                           | Re |
| AXIS M3044-V Network Camera (172.16.0.3) - Camera 1<br>AXIS M3044-V Network Camera (172.16.0.3) - Camera 2<br>AXIS M5013 PTZ Dome Network Camera (172.16.0.4) - Camera 1 | Re-check<br>Re-check<br>Re-check |    |
| IVIF IP4DIR100 (172.16.0.12) - Camera 1                                                                                                    | Re-check                         |    |
|                                                                                                    |                                  |    |
|                                                                                                    |                                  |    |
|                                                                                                    |                                  |    |
|                                                                                                    |                                  |    |
|                                                                                                    |                                  |    |
|                                                                                                    |                                  |    |
|                                                                                                    |                                  |    |
|                                                                                                    |                                  |    |
|                                                                                                    |                                  |    |

# **Step 9**: All the roles from the parent (primary) server for the cameras managed by RMF are listed. Click **Sync**.

Confidential & Proprietary, Vega Systems Inc.

Confidential & Proprietary, Vega Systems Inc.

| By Roles                                                                                                    |                               |                                                              | - 11   |
|----------------------------------------------------------------------------------------------------|-------------------------------|--------------------------------------------------------------|--------|
| Roles - Add/Sync                                                                                                    |                               |                                                              | 2      |
| RMF Cameras<br>AXIS M3044-V Network Camera (172.16.0.3) - Camera 1<br>AXIS M3044-V Network Camera (172.16.0.3) - Camera 2<br>AXIS M5013 PTZ Dome Network Camera (172.16.0.4) - Camera 1<br>ONVIF IP4DIR100 (172.16.0.12) - Camera 1 | Progress<br>Please wait while | Status Re-check Re-check Re-check Re-check Re-check Re-check | Result |
|                                                                                                    |                               |                                                              | ✓ X    |

**<u>Step 10</u>**: Re-checking or Syncing roles in progress.

12

sales@vega25.com

Confidential & Proprietary, Vega Systems Inc.

| Roles                                                                                                    |          |                                                                                                    | - 🗆 X            |
|----------------------------------------------------------------------------------------------------|----------|----------------------------------------------------------------------------------------------------|------------------|
| Roles - Add/Sync                                                                                                    | 2        |                                                                                                    |                  |
| RMF Cameras                                                                                                    | Progress | Status                                                                                                   | Result           |
| AXIS M3044-V Network Camera (172.16.0.3) - Camera 1<br>AXIS M3044-V Network Camera (172.16.0.3) - Camera 2<br>AXIS M5013 PTZ Dome Network Camera (172.16.0.4) - Camera 1<br>ONVIF IP4DIR100 (172.16.0.12) - Camera 1 |          | Re-checked successfully<br>Re-checked successfully<br>Re-checked successfully<br>Re-checked successfully | 2<br>2<br>2<br>2 |
|                                                                                                    |          |                                                                                                    |                  |
|                                                                                                    |          |                                                                                                    |                  |
|                                                                                                    |          |                                                                                                    |                  |
|                                                                                                    |          |                                                                                                    |                  |
|                                                                                                    |          |                                                                                                    |                  |
|                                                                                                    |          |                                                                                                    |                  |

Step 11: Process completed. Click Finish. **Note:** The roles are saved automatically.

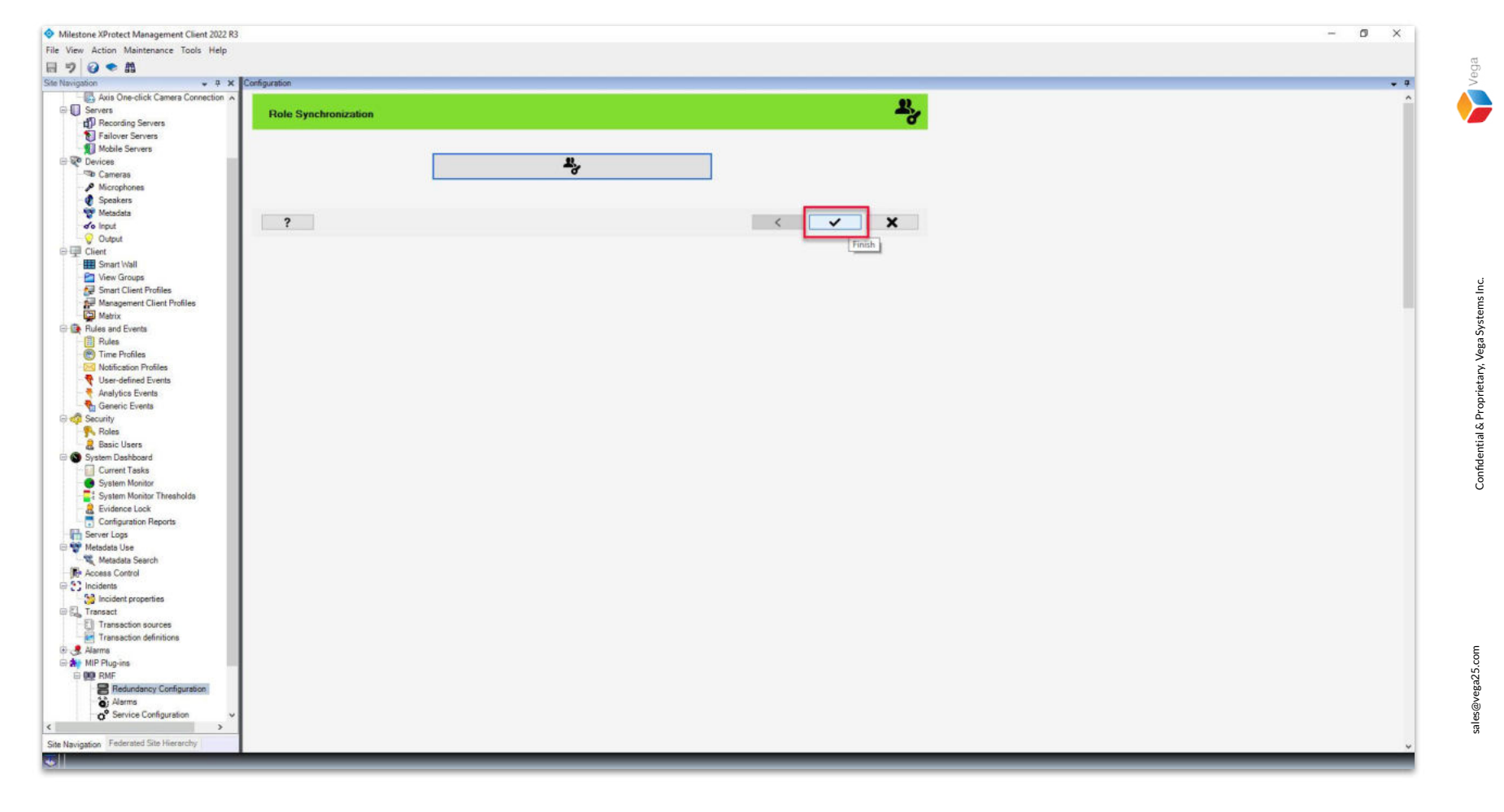